## **Initial setup**

- Setup VLANs Interfaces  $\rightarrow$  Devices  $\rightarrow$  VLAN
  - Management 99
  - WiFi 20
  - WiFi guest 22
- Assign interfaces Interfaces  $\rightarrow$  Assignments  $\rightarrow$  choose an interface
  - Parent : LAN
  - $\circ~$  IPv4 config type : Static IPv4, IPv4 address 192.168.xx.1 / 24
- Navigate to System → Settings → Administration and change the TCP port field to something other than 80 or 443. Then, also check the HTTP Redirect field to disable web GUI redirect rule.
- Services:
  - $\circ$  ISC DHCPv4 → Interface → Enable DHCP server, specify range (x.x.x.100 to 199)

## Backup

• System  $\rightarrow$  Configuration  $\rightarrow$  Backups

# Setting Up PXE Boot with TFTP on OPNsense

#### 1. Install and Enable the TFTP Service

- Go to **System > Firmware > Plugins** in OPNsense.
- Search for `os-tftp` and install it.
- Navigate to Services > TFTP > General, enable TFTP, and set the server IP.

### 2. Configure DHCP for PXE Boot

- Go to Services > DHCPv4 > [LAN].
- Enable Network Booting and set:
  - 1. Next-server IP (the TFTP server, usually OPNsense itself).
  - 2. **Boot filename** (`pxelinux.0` for BIOS, `bootx64.efi` for UEFI).

#### **3. Prepare the TFTP Server**

- Upload PXE boot files to `/usr/local/tftp`.
- Ensure the correct bootloader (`pxelinux.0` or UEFI equivalents) is available.

#### 4. Test the Configuration

- Boot a PXE-capable client.
- Verify it retrieves the bootloader from the TFTP server.

#### **Useful Resources**

- [GitHub PXE Guide for OPNsense](https://gist.github.com/azhang/d8304d8dd4b4c165b67ab57ae7e1ede0)
- [OPNsense Forum Discussion on PXE](https://forum.opnsense.org/index.php?topic=25003.0)

From: https://dulib.re/wiki/ - Le Goût du Libre

Permanent link: https://dulib.re/wiki/doku.php/opnsense

Last update: 2025/06/12 07:39

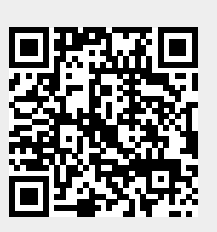